# **FEniCS installation**

### Ubuntu

To install FEniCS in Ubuntu system, run the following commands in terminal:

```
sudo apt-get install software -properties -common
sudo add-apt-repository ppa: fenics -packages/fenics
sudo apt-get update
sudo apt-get install fenics
```

### Windows 10

Perquisites:

- Ubuntu 18.04 LTS app
- Xming

After installing Ubuntu 18.04 LTS app on the Windows-10 machine, FEniCS can be installed using the commands explained in Section 3.1. Here Xming should be invoked before executing the code in order to visualize the results.

## **Gmsh installation - Ubuntu**

sudo a pt - get install gmsh

After meshing the resultant 'msh' file can be read into FEniCS code in the 'xml' format. This canbe achieved using *dolfin-convert* command.

```
dolfin - convert input . msh output . xml
```

## **ParaView installation - Ubuntu**

```
sudo apt-get install paraview
```